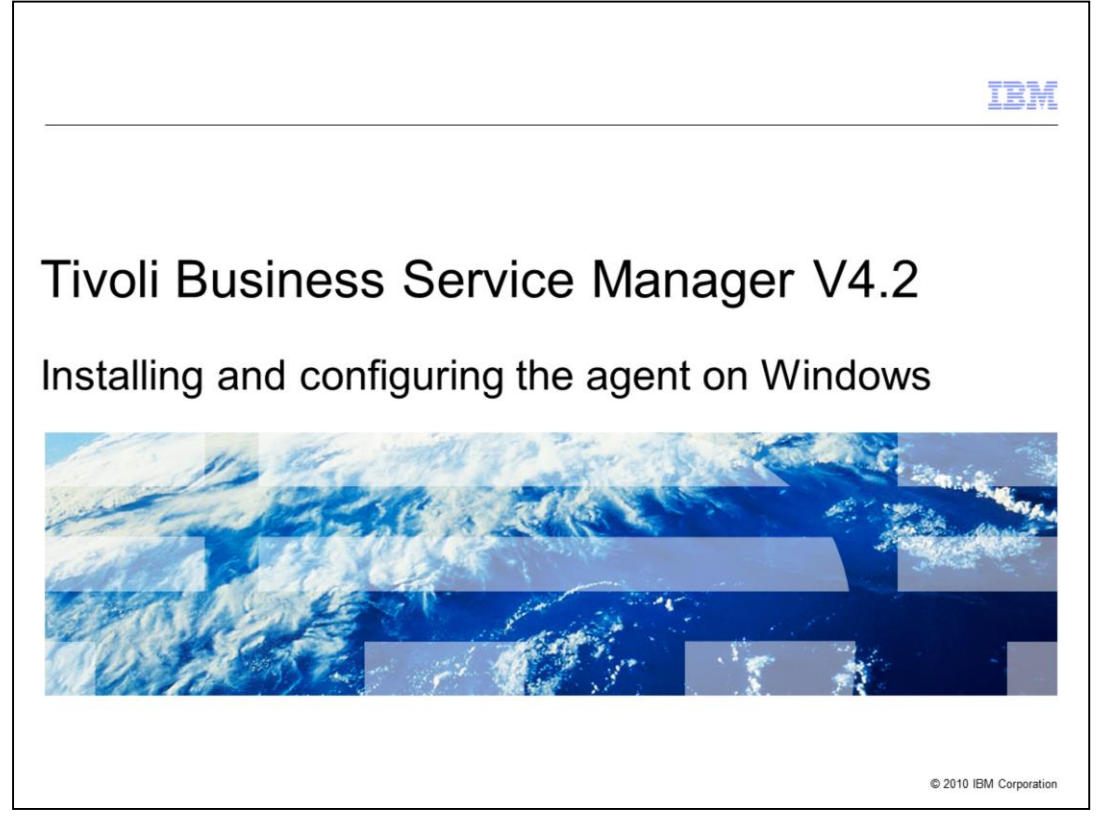

Welcome to the IBM Education Assistant module for Tivoli<sup>®</sup> Business Service Manager version 4.2. In this training module, you learn how to install and configure the IBM Tivoli Business Service Manager Common Agent on Windows<sup>®</sup>.

|                                                                                                    | IBM                |
|----------------------------------------------------------------------------------------------------|--------------------|
| Introduction                                                                                                    |                    |
|                                                                                                    |                    |
|                                                                                                    |                    |
| IBM Tivoli Business Service Manager Common Agent                                                                                    |                    |
| <ul> <li>Is an IBM Tivoli Monitoring distributed agent</li> </ul>                                                                   |                    |
| Uses IBM Tivoli Monitoring to monitor the status of Tivoli Business Service Manager                                                 |                    |
| <ul> <li>Uses the data warehouse feature of IBM Tivoli Monitoring to record historical Tivoli B<br/>Service Manager data</li> </ul> | usiness            |
| <ul> <li>Uses historical data for reporting events that affect the status within Tivoli Business S<br/>Manager</li> </ul>           | Service            |
|                                                                                                    |                    |
|                                                                                                    |                    |
|                                                                                                    |                    |
|                                                                                                    |                    |
|                                                                                                    |                    |
|                                                                                                    |                    |
| 2 Installing and configuring the agent on Windows © 201                                                                             | 10 IBM Corporation |

The Tivoli Business Service Manager agent is an IBM Tivoli Monitoring distributed agent. It is part of the IBM Tivoli Monitoring network or system in your environment. The Tivoli Business Service Manager agent uses IBM Tivoli Monitoring to monitor the status of Tivoli Business Service Manager. It also uses the data warehouse feature of IBM Tivoli Monitoring to record historical Tivoli Business Service Manager data. This data is available for historical reporting about events that affect the status and status changes that occur within Tivoli Business Service Manager.

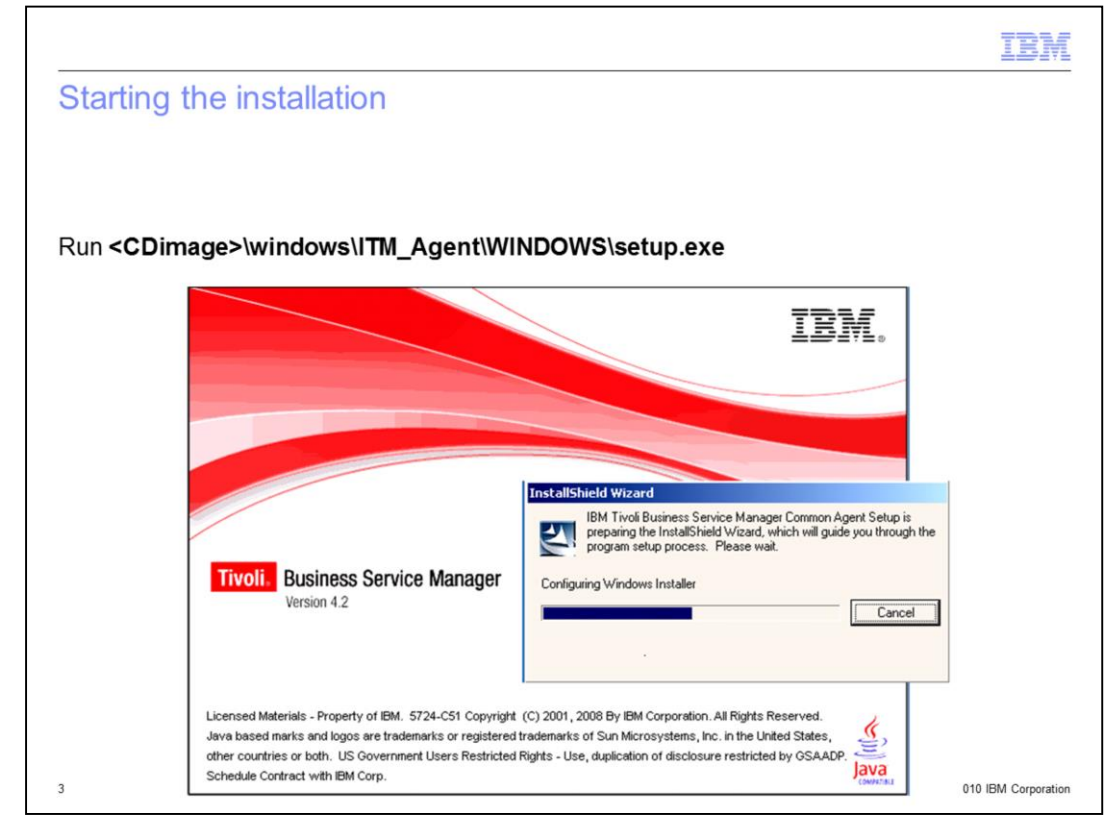

The Tivoli Business Service Manager agent forms the part of the installation image you see here. Run the setup from this installation image.

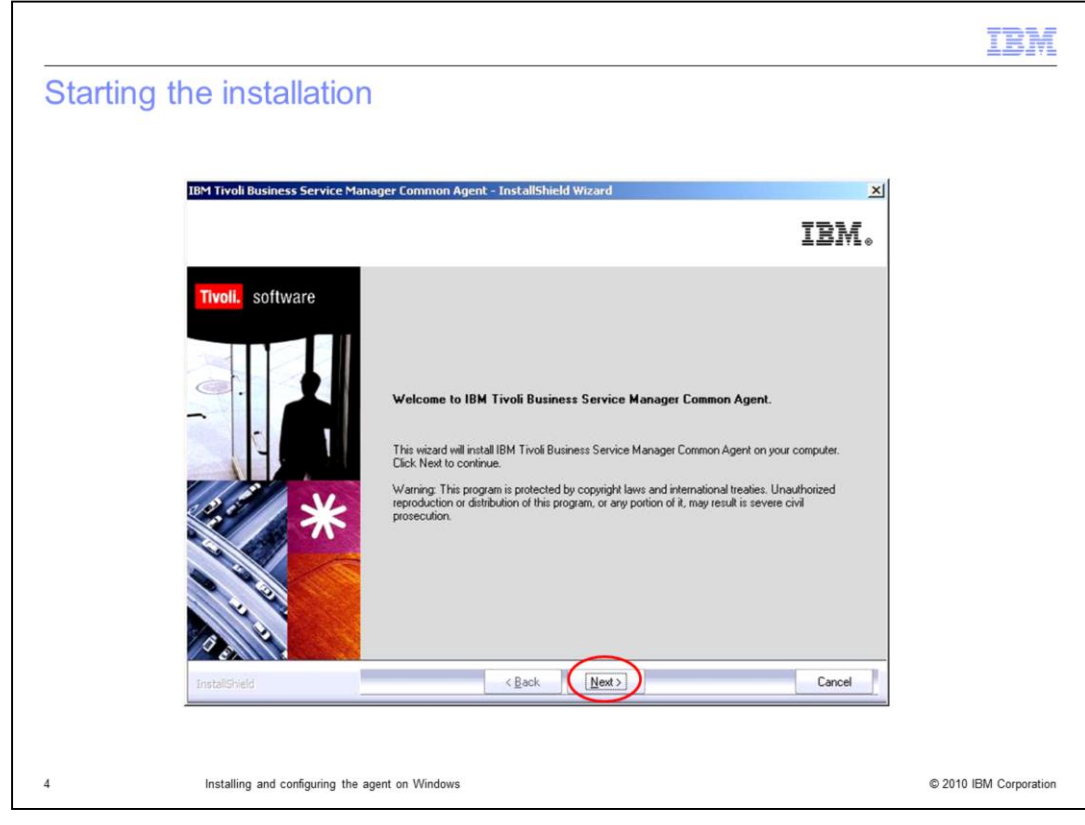

Click Next.

|                                  |                                                                                                    | IBM                    |
|----------------------------------|----------------------------------------------------------------------------------------------------|------------------------|
| Reviewing the prereq             | uisites                                                                                                    |                        |
| 18M Tivoli Business Service M    | annoer Common Agent - InstallShield Wizard                                                                                                    |                        |
| IBM Tivoli Business Servic       | e Manager Common Agent Prerequisites                                                                                                    |                        |
| Twoll software                   | This CD contains the agents for IBM Tivol Business Service Manager Common Agent. IBM Tivol<br>Business Service Manager Common Agent runs on the IBM Tivol Monitoring Platform and will require<br>that you install additional components. They do not have to be installed on every machine that has an<br>agent, but have an expande on more methysic to use IBM Tivol Monitoring Platform CD.<br>Prive to installing the agent on this CD, you will meed to frow the hostname and Platform Common<br>from the IBM Tivol Monitoring Platform CD.<br>Tivol Enterprise Management Server it will use. A Tivol Enterprise Management Server can be installed<br>from the IBM Tivol Monitoring Platform CD. |                        |
| 5 Installing and configuring the | e agent on Windows                                                                                                    | © 2010 IBM Corporation |

After reading the details about prerequisites, click **Next**. The wizard installs the GSKit first.

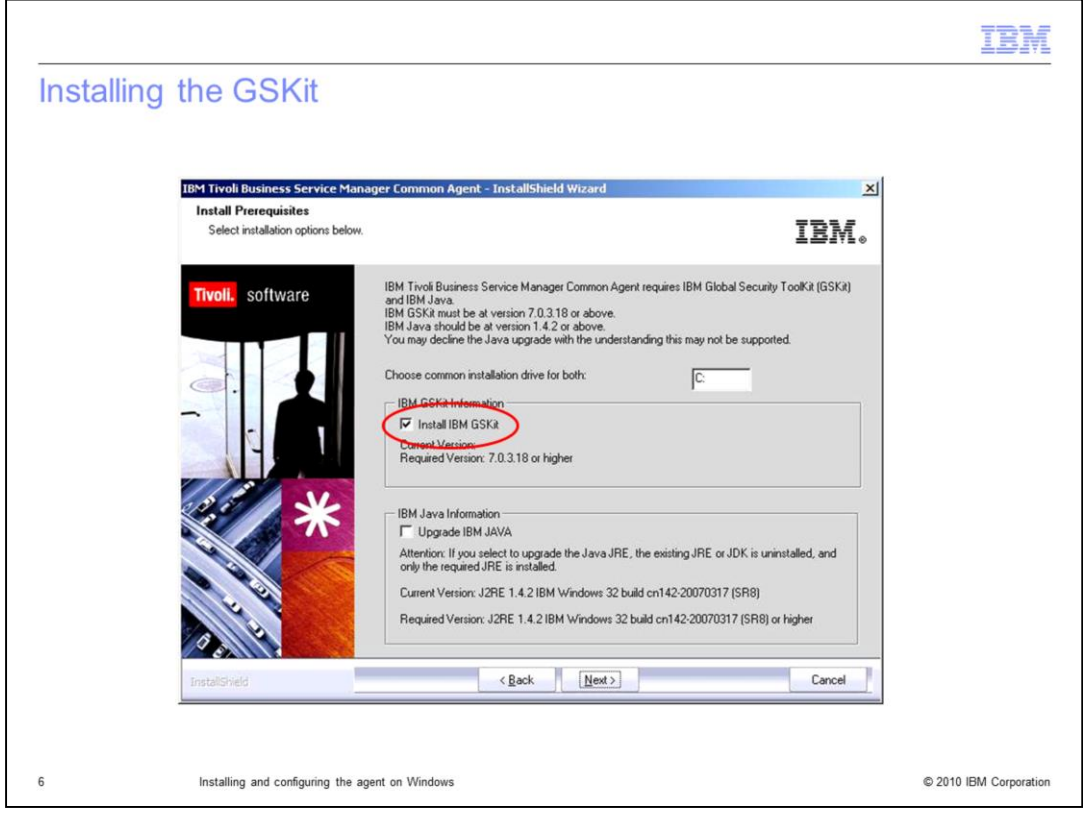

Be sure the **Install IBM GSKit** check box is selected before continuing with the installation. Click **Next**.

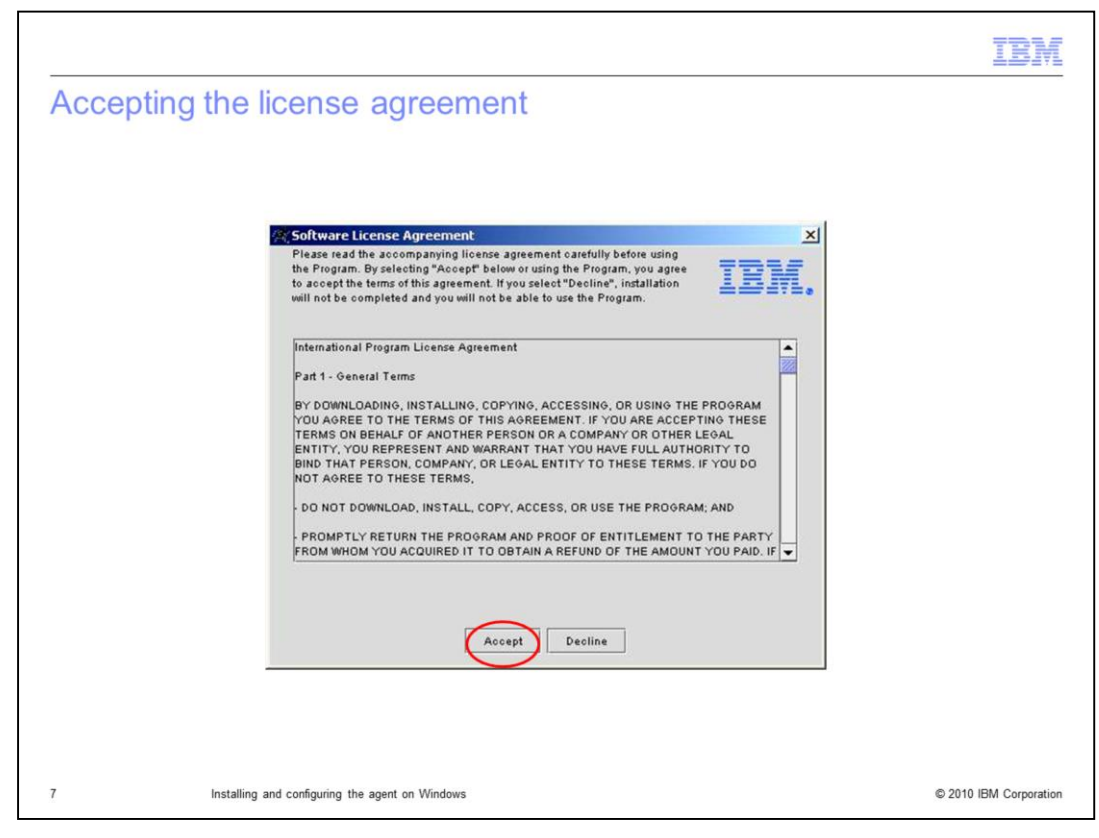

Accept the program license.

|                                                                                                    | IBM                    |
|----------------------------------------------------------------------------------------------------|------------------------|
| Choosing the installation destination                                                                                                    |                        |
|                                                                                                    |                        |
| IBM Tivoli Business Service Mananer Common Agent - InstallShield Wizard                                                                                                    |                        |
| Choose Destination Location                                                                                                    |                        |
| Select folder where setup will install files.                                                                                                    |                        |
| Setup will install Tivoli products into the directory listed below. To install into this directory, click.           Next. To change directories, click. Browse and choose another directory, and the value of the click of the value of the value |                        |
| Destination Folder<br>C. UBMUTM Bjowse                                                                                                    |                        |
|                                                                                                    |                        |
| 8 Installing and configuring the agent on Windows                                                                                                    | © 2010 IBM Corporation |

Choose the destination for your installation. In this example, the installation uses all the default parameters. Click **Next**.

| Entering the encryption key         User Data Encryption Key         The protocol of the encryption Key         The protocol of the encryption                                                                                                    |                                                                                                    | IBM                    |
|----------------------------------------------------------------------------------------------------|----------------------------------------------------------------------------------------------------|------------------------|
| Item Trobal Business Service Manager Common Agent - InstallSheld Wizard       Item Common Agent - InstallSheld Wizard         User Data Encryption Key       Item Common Agent - InstallSheld Wizard         Item Common Agent - InstallSheld Wizard       Item Common Agent - InstallSheld Wizard         Item Common Agent - InstallSheld Wizard       Item Common Agent - InstallSheld Wizard         Item Common Agent - InstallSheld Wizard       Item Common Agent - InstallSheld Wizard         Item Common Agent - InstallSheld Wizard       Item Common Agent - InstallSheld Wizard         Item Common Agent - InstallSheld Wizard       Item Common Agent - InstallSheld Wizard         Item Common Agent - InstallSheld Wizard       Item Common Agent - InstallSheld Wizard         Item Common Agent - InstallSheld Wizard       Item Common Agent - InstallSheld Wizard         Item Common Agent - InstallSheld Wizard       Item Common Agent - InstallSheld Wizard         Item Common Agent - InstallSheld Wizard       Item Common Agent - InstallSheld Wizard         Item Common Agent - InstallSheld Wizard       Item Common Agent - InstallSheld Wizard         Item Common Agent - InstallSheld Wizard       Item Common Agent - Install Agent - InstallSheld Wizard         Item Common Agent - Install Mission Agent - Install Agent - Install Agent - Install Agent - Install Agent - Install Agent - Install Agent - Install Agent - Install Agent - Install Agent - Install Agent - Install Agent - Install Agent - Install Agent - Install Agent - Install Agent - Install Agent - Insta                                                                                                    | Entering the encryption key                                                                                                    |                        |
| <text></text>                                                                                                    | IBM Tivoli Business Service Manager Common Agent - InstallShield Wizard 🔀                                                                                                    |                        |
| Twoll       software         Image: Software       Server, thereby protecting any sensitive data being transmitted. The encryption process uses a 32 character Encryption Key. You may use the default as shown, or enter your own unique 32 character they, excluding special characters = (equal) '(quote) and, (corma).         Key:       Image: Image: | User Data Encryption Key                                                                                                    |                        |
| LontaliState (Back Next)                                                                                                    | Trvoll     software       Server, thereby protecting any sensitive data being transmitted. The encryption process uses a 32 character tarception (sev. You may use the default as shown, or enter you own unique 32 character tarception (sev. You may use the default as shown, or enter you own unique 32 character tarception (sev. You may use the default as shown, or enter you own, unique 32 character tarception (sev. You may use the default as shown, or enter you own unique 32 character tarception (sev. You may use the default as shown, or enter you own unique 32 character tarception (sev. You may use the default as shown, or enter you own, unique 32 character tarception (sev. You may use the default as shown, or enter you own, unique 32 character tarception (sev. You may use the default as shown, or enter you own, unique 32 character tarception (sev. You may use the default as shown, or enter you own, unique 32 character tarception (sev. You may use the default as shown, or enter you own, unique 32 character tarception (sev. You may use the default as shown, or enter you own, unique 32 character tarception (sev. You may use the default as shown, or enter you own, unique 32 character tarception (sev. You may use the default as shown, or enter you own, unique 32 character tarception (sev. You may use the default as shown, or enter you own, unique 32 character tarception (sev. You may use the default as shown, or enter you own, unique 32 character tarception (sev. You may use the default as shown, or enter you own, as shown, or enter you own, as shown, or ent |                        |
|                                                                                                    |                                                                                                    |                        |
|                                                                                                    | 9 Installing and configuring the agent on Windows                                                                                                    | © 2010 IBM Corporation |

Enter the encryption key. If you need to change the encryption key, you can change it here. Click **Next**.

| Istalling | the monitoring a                                           | agents                                                                                                    |                                                       |  |
|-----------|------------------------------------------------------------|----------------------------------------------------------------------------------------------------|-------------------------------------------------------|--|
|           | IBM Tivoli Business Service Manager Co                     | mmon Agent - InstallShield Wizard                                                                            | X                                                     |  |
|           | Select Features<br>Select the features setup will install. |                                                                                                    | IBM.                                                  |  |
|           | Tivoli, software Sele                                      | ect the features you want to install, and deselect the feature                                               | s you do not want to install.                         |  |
|           |                                                            | Titrofi Enterprise Monitoring Agents IBM Eclipse Help Server IBM Eclipse Help Server IBM Eclipse Help Server | Description<br>Tiroli Enterprise<br>Monitoring Agents |  |
|           | 257                                                        | 0.83 MB of space available on the C drive                                                                    |                                                       |  |
|           | InstallShield                                              | < <u>B</u> ack <u>N</u> ext >                                                                                | Cancel                                                |  |

Select Tivoli Enterprise Monitoring Agents and click Next.

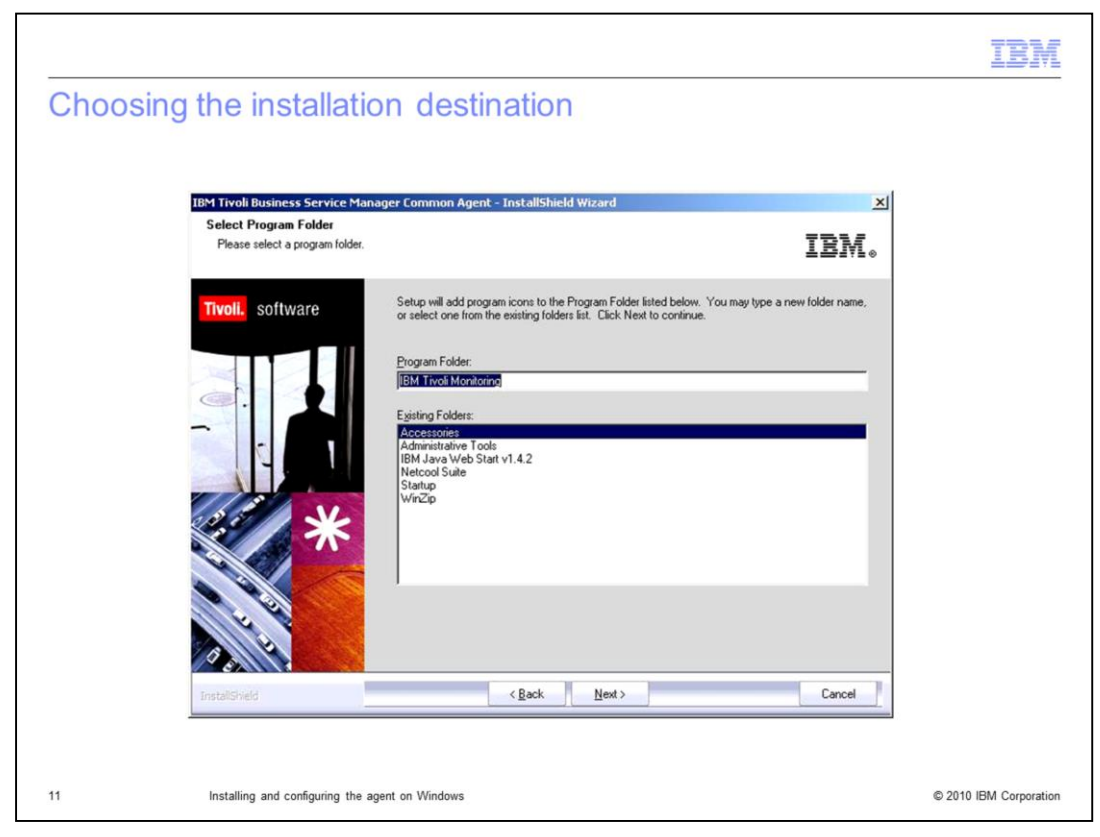

Select the destination location for the program and click Next.

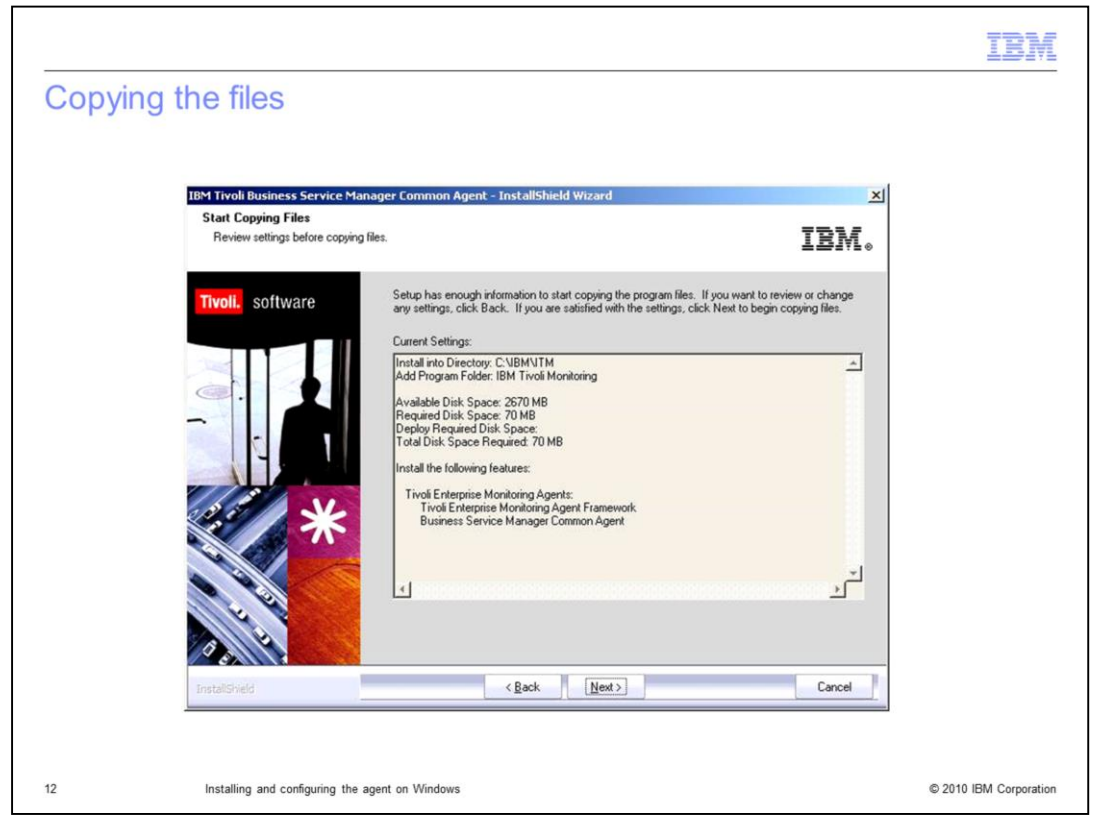

This window is a summary of the steps that have been completed. Click **Next** to begin copying the program files.

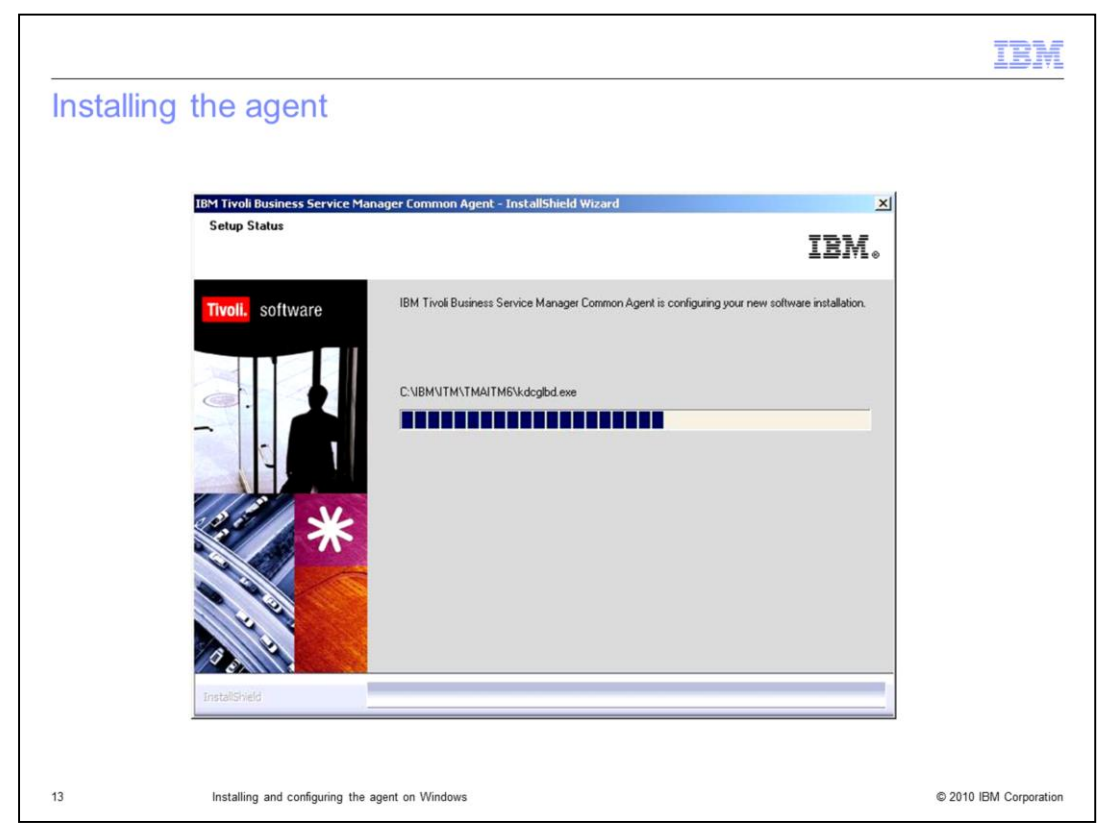

Tivoli Business Service Manager begins the installation.

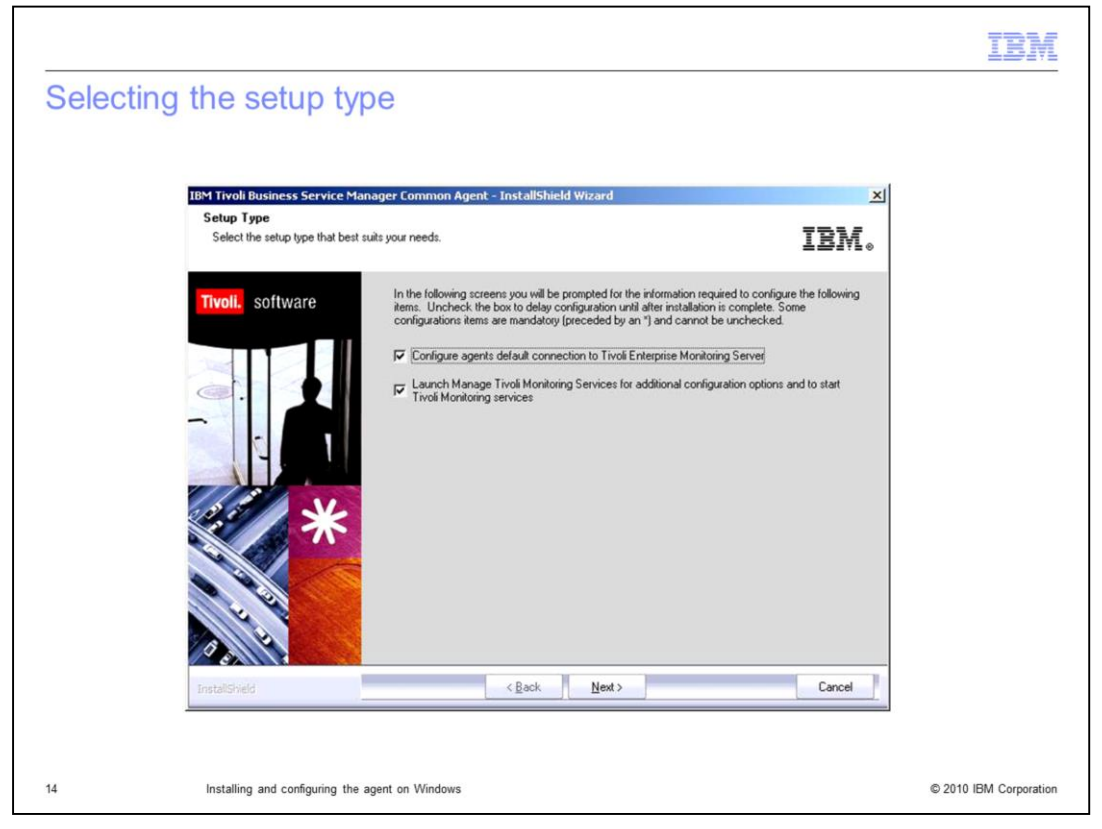

When the installation is complete, you can select the setup type. For this demonstration, the default type has been selected. Selecting the second check box launches Tivoli Monitoring Services at the end of the installation process.

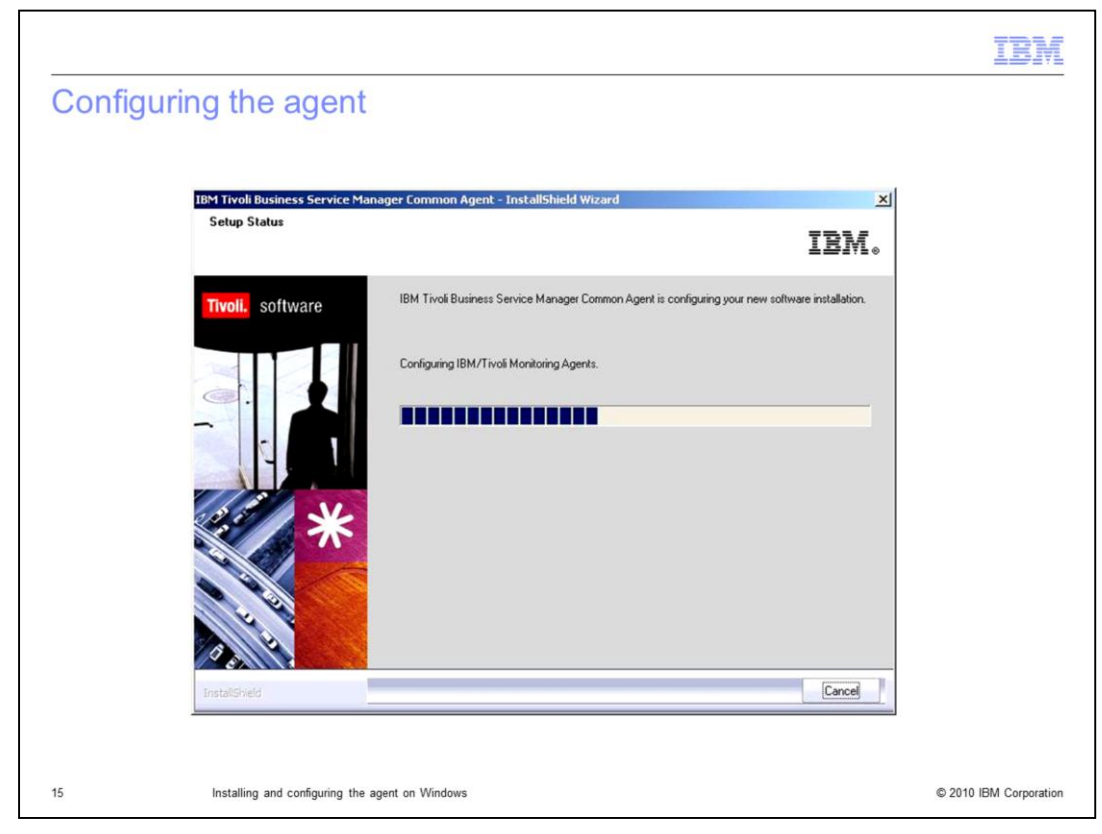

Tivoli Business Service Manager configures your software.

| Ŭ                     | 0                                                                                                    |                                                                                                    |         |
|-----------------------|----------------------------------------------------------------------------------------------------|----------------------------------------------------------------------------------------------------|---------|
| IBM Tivoli<br>Setup S | Business Service Manager Common Agent - In<br>tatus                                                                                                    | stallShield Wizard                                                                                                    | ×<br>L. |
| Tivoli.               | SOftware IBM Tivoli Business Serv                                                                                                    | ice Manager Common Agent is configuring your new software installations                                                                                                    | n.      |
| installaria           | Primay TEMS Connection  Connection must pass through firewall  Address Translation Used  Protocol 1: [IP.PIPE  Protocol 2:  Protocol 3:  Protocol 3 | Optional Secondary TEMS Connection      Protocol 1:      Protocol 2:      Protocol 3:      OK Cancel      Cancel      Can |         |

This screen shows the default configuration for Tivoli Business Service Manager connection to Tivoli Enterprise Monitoring Server (TEMS).

|                                                                                                    |                                                                                                    | IB              |
|----------------------------------------------------------------------------------------------------|----------------------------------------------------------------------------------------------------|-----------------|
| ewing the address and ports                                                                                                    |                                                                                                    |                 |
| IBM Tivoli Business Service Manager Common Agent - In<br>Setup Status<br>Configuration Defaults for Connecting to a TEMS                                                                                                    | stallShield Wizard                                                                                                    |                 |
| IP.UDP Settings<br>Hostname or<br>IP Address<br>Pot number and/or<br>IP.PIPE Settings<br>Hostname or<br>IP.Address<br>Pot number<br>IP.SPIPE Settings<br>IP.SPIPE Settings<br>IP.SPIPE Settings<br>Hostname or<br>IP.Address<br>Pot number<br>IP.SPIPE Settings<br>Hostname or<br>IP.Address<br>Pot number<br>JESS<br>Pot number<br>JESS<br>JESS<br>JESS | SNA Settings<br>Network Name<br>LU Name<br>LU6.2 LOGMODE<br>CANCTDCS<br>TP Name<br>SNASOCKETS<br>Local LU Alias<br>(LU Alias is not required if using default)<br>Entry Options<br>Convert to upper case |                 |
| NAT Settings                                                                                                    | OK Cancel                                                                                                    |                 |
| Installing and configuring the agent on Windows                                                                                                    | ¢                                                                                                    | © 2010 IBM Corp |

Here are the default TEMS address and ports.

|         |                                                   | IBM                    |
|---------|---------------------------------------------------|------------------------|
| Complet | ing the installation                              |                        |
|         | 0                                                 |                        |
|         |                                                   |                        |
|         | # Agent configuration                             | ×I                     |
|         | Configuration                                     |                        |
|         | TBSM Server installation directory                |                        |
|         | C: \BM\ttivolittip\profiles\TBSMProfile\logs\tbsm |                        |
|         |                                                   |                        |
|         |                                                   |                        |
|         |                                                   |                        |
|         |                                                   |                        |
|         |                                                   |                        |
|         |                                                   |                        |
|         |                                                   |                        |
|         |                                                   |                        |
|         |                                                   |                        |
|         |                                                   |                        |
|         |                                                   |                        |
|         | ОК                                                |                        |
|         |                                                   |                        |
|         |                                                   |                        |
|         |                                                   |                        |
|         |                                                   |                        |
| 18      | Installing and configuring the agent on Windows   | © 2010 IBM Corporation |
|         |                                                   |                        |

When installation is complete, you see the directory where Tivoli Business Service Manager is installed.

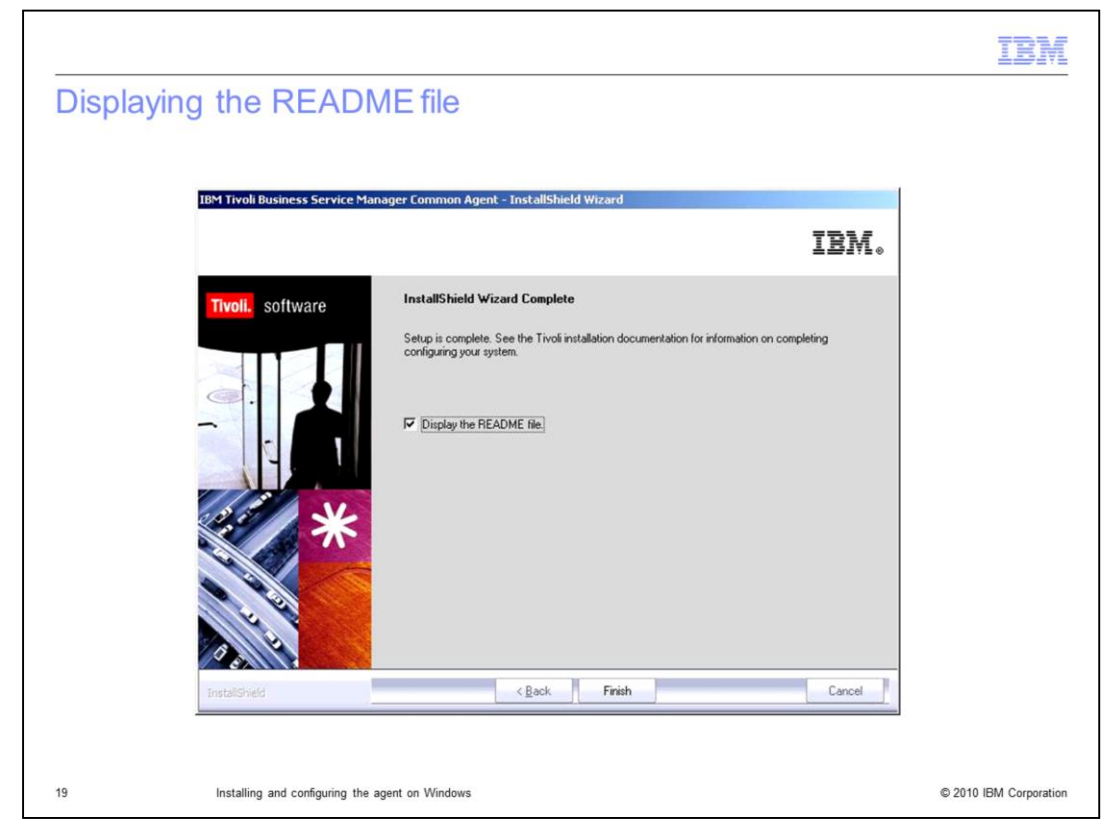

The README file launches if this check box is selected.

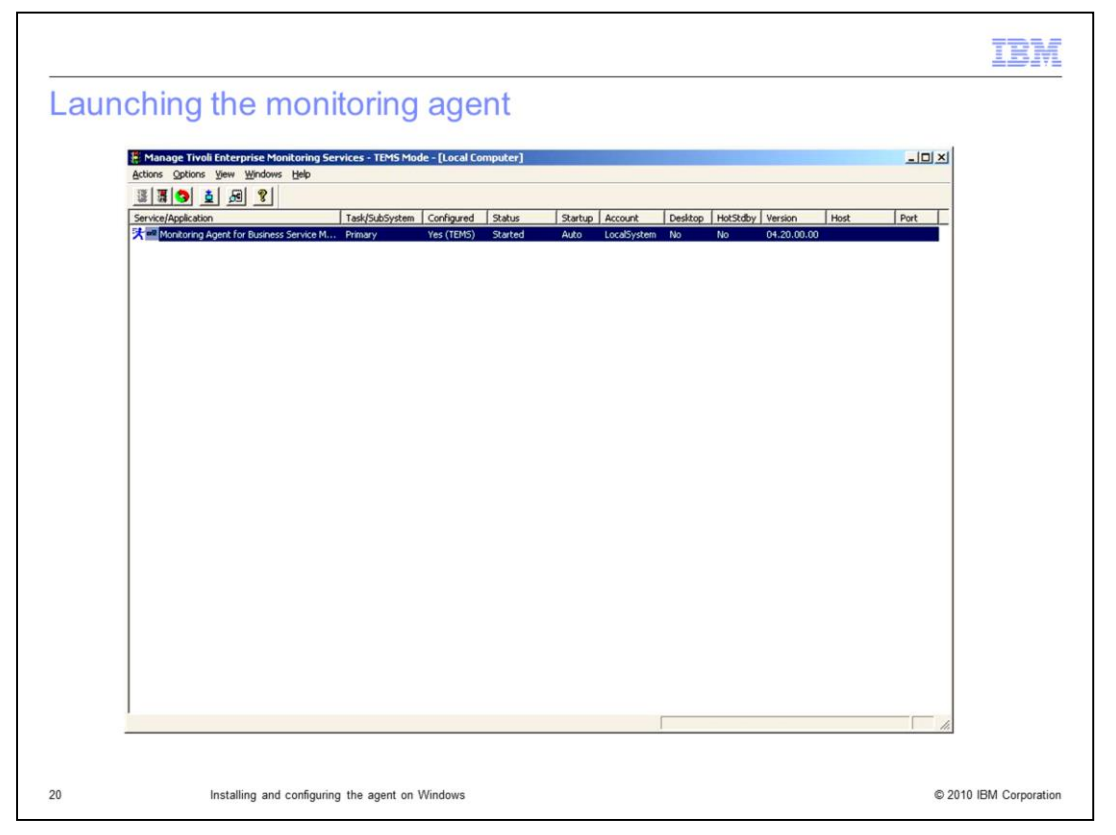

Tivoli Business Service Manager is now installed on Windows, and the Monitoring Agent window is launched.

|                                 |                                                                                          | IBM                    |
|---------------------------------|------------------------------------------------------------------------------------------|------------------------|
| Summary                         |                                                                                          |                        |
|                                 |                                                                                          |                        |
| In this training<br>Manager age | g module, you learned how to install and configure the Tivoli Business<br>nt on Windows. | Service                |
|                                 |                                                                                          |                        |
|                                 |                                                                                          |                        |
|                                 |                                                                                          |                        |
|                                 |                                                                                          |                        |
|                                 |                                                                                          |                        |
|                                 |                                                                                          |                        |
|                                 |                                                                                          |                        |
|                                 |                                                                                          |                        |
| 21                              | Installing and configuring the agent on Windows                                          | © 2010 IBM Corporation |

In this training module, you learned how to install and configure the Tivoli Business Service Manager agent on Windows.

|                                                                                                    | IBM                                            |
|----------------------------------------------------------------------------------------------------|------------------------------------------------|
| Trademarks, disclaimer, and copyright information                                                                                                    |                                                |
|                                                                                                    |                                                |
| IBM, the IBM logo, ibm.com, and Tivoli are trademarks or registered trademarks of International Business Machines Corp., registered in many jurisdictions worldwide. Other product and service names might be trademarks of IBM or other companies. A current list of other IBM trademark available on the web at "Copyright and trademark information" at http://www.ibm.com/legal/copytrade.shtml                                                                                                    | is is                                          |
| THE INFORMATION CONTAINED IN THIS PRESENTATION IS PROVIDED FOR INFORMATIONAL PURPOSES ONLY.<br>THE INFORMATION CONTAINED IN THIS PRESENTATION IS PROVIDED FOR INFORMATIONAL PURPOSES ONLY. WHILE EFFORTS W<br>MADE TO VERIFY THE COMPLETENESS AND ACCURACY OF THE INFORMATION CONTAINED IN THIS PRESENTATION, IT IS PROVID<br>"AS IS" WITHOUT WARRANTY OF ANY KIND, EXPRESS OR IMPLIED. IN ADDITION, THIS INFORMATION IS BASED ON IBM'S CURRENT<br>PRODUCT PLANS AND STRATEGY, WHICH ARE SUBJECT TO CHANGE BY IBM WITHOUT NOTICE. IBM SHALL NOT BE RESPONSIBLE<br>ANY DAMAGES ARISING OUT OF THE USE OF, OR OTHERWISE RELATED TO, THIS PRESENTATION OR ANY OTHER DOCUMENTATION<br>NOTHING CONTAINED IN THIS PRESENTATION IS INTENDED TO, NOR SHALL HAVE THE EFFECT OF, CREATING ANY WARRANTIES<br>REPRESENTATIONS FROM IBM (OR ITS SUPPLIERS OR LICENSORS), OR ALTERING THE TERMS AND CONDITIONS OF ANY AGREED<br>OR LICENSE GOVERNING THE USE OF IBM PRODUCTS OR SOFTWARE.                                                                                                    | VERE<br>DED<br>F<br>E FOR<br>ON.<br>OR<br>MENT |
| Copyright International Business Machines Corporation 2010. All rights reserved.                                                                                                    |                                                |
|                                                                                                    |                                                |
|                                                                                                    |                                                |
|                                                                                                    |                                                |
|                                                                                                    |                                                |
|                                                                                                    |                                                |
| 20 AD 10 AD 10 AD | A Comparation                                  |